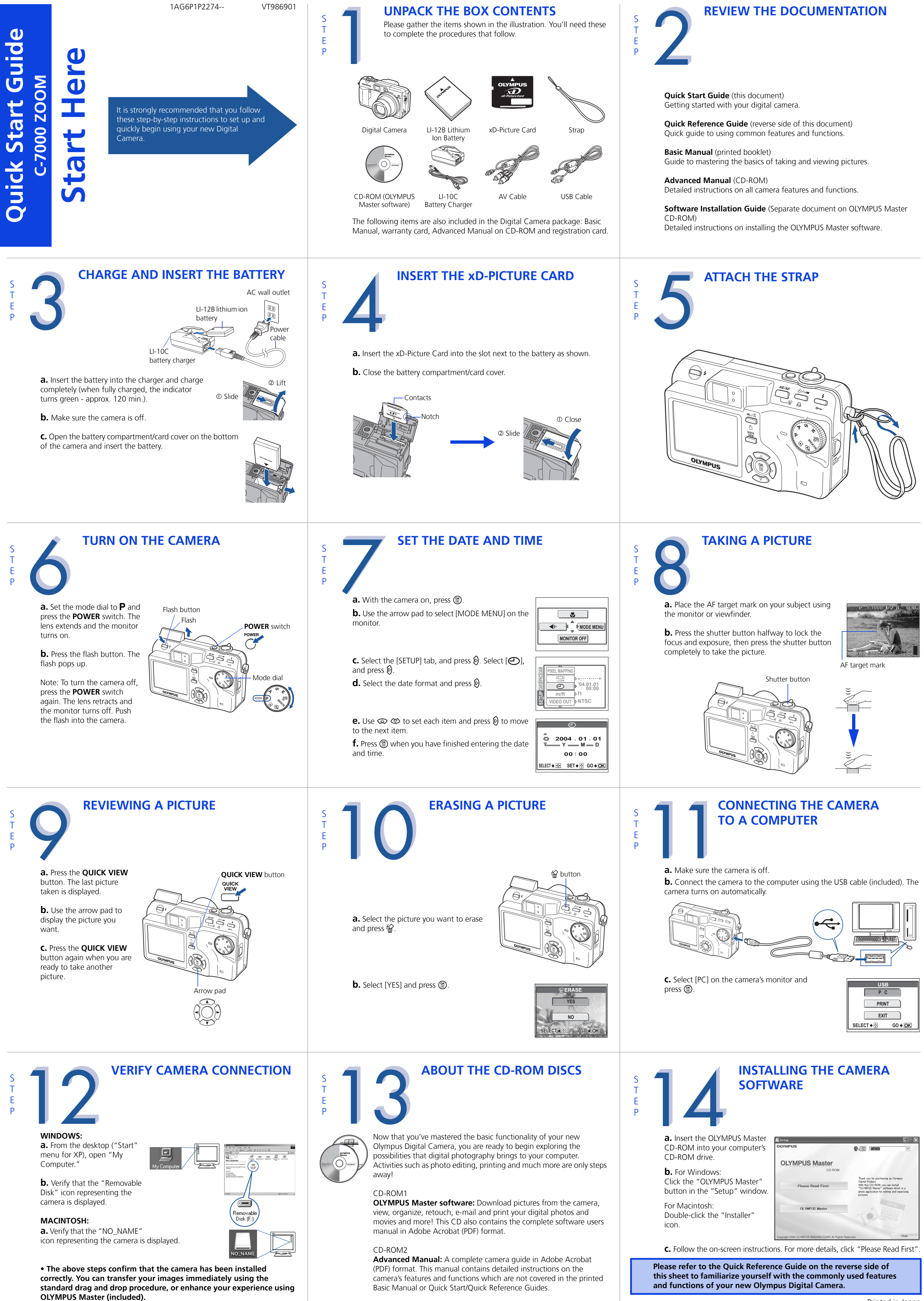

# **Quick Reference Guide C-7000 ZOOM**

**POWER** switch Multi-connector INDEX 1. Camera Diagram and Controls AF illuminator 2. Shooting Modes Flash Remote control receiver 3. Using the Zoom 4. How to Use the Autofocus 5. Flash Modes 6. Image Quality Modes A/V OL 7. Recording a Movie 8. Viewing Pictures/Movies on a TV 9. How to Erase All Pictures Connector cover 10. E-mailing a Picture Self-timer/ Lens Microphone Connector Remote control lamp 11. Printing a Picture SHOOTING MODES **Shooting Mode Descriptions** Ρ Shooting modes: Set the mode dial to one of these Α positions to take pictures or movies. depth of field. The camera sets the other settings. S capture moving subjects. The camera sets the other settings. Turn the mode dial to the mode you want. Μ creative control over your pictures. ∭ան pictures. Playback mode: Set the mode dial to this position to view pictures or movies. Night Scene. φ Movie - Lets you record movies. Note: You can change the mode dial when the camera is on or off. HOW TO USE THE AUTOFOCUS **FLASH MODES** appropriate flash mode to the suit the situation.

- Program The camera sets the optimal settings automatically.
- Aperture priority Lets you set the aperture, giving you control over the

**CAMERA DIAGRAM AND CONTROLS** 

- **Shutter priority** Lets you set the shutter speed, giving you the control to
- Manual Lets you set both the aperture and shutter speed giving you more
- My modes Lets you use your own customized settings when taking
- SCENE Scene modes Lets you select the optimal settings for specific situations. You can select from: Portrait; Sports; Landscape+Portrait; Landscape; and

## **USING THE ZOOM**

Green lamp -

Orange lamp

Flash button

Viewfinder

Monitor

Rotation button (🖆)\_

QUICK VIEW button

OK/Menu button (

)

AE lock/Custom button (AEL/ 1)

Speaker

DC-IN jack

cover

This camera features a zoom lens, letting you get closer to the action or capture wide-angle shots.

Tripod socket

Shutter button

Zoom lever (W/T•**E**Q)

Flash mode button (4)

Print reservation button (凸)

Protect button (**O-n**)

Self-timer/Remote control button (♂/₊┏)

Mode dial

AE/AF button

Strap eyelet

Card cover

Erase button (俗)

Arrow pad ( C (

Battery compartment/

### Zoom out: Push the zoom lever toward W

Zoom in:

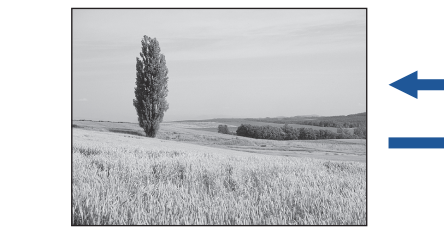

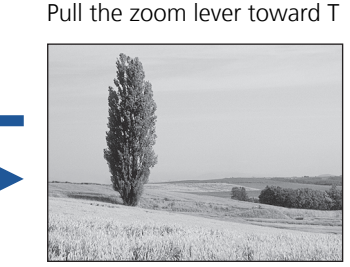

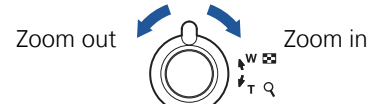

- Push toward W to zoom out and get more into the picture.
- Pull toward T to zoom in and get closer to the action.

**a.** While positioning the AF target over the subject, press and hold the shutter button halfway.

mail. This helps you stay within the e-mail capacity limitations set by your e-mail

When finished, click the " 🖾 Launch Mailer" button at the bottom of the

automatically be attached to a new message.

window. Your default e-mail program will open, and the selected picture(s) will

provider.

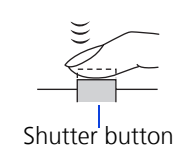

4

Master.

a computer.

**b.** The green lamp, which indicates the focus and

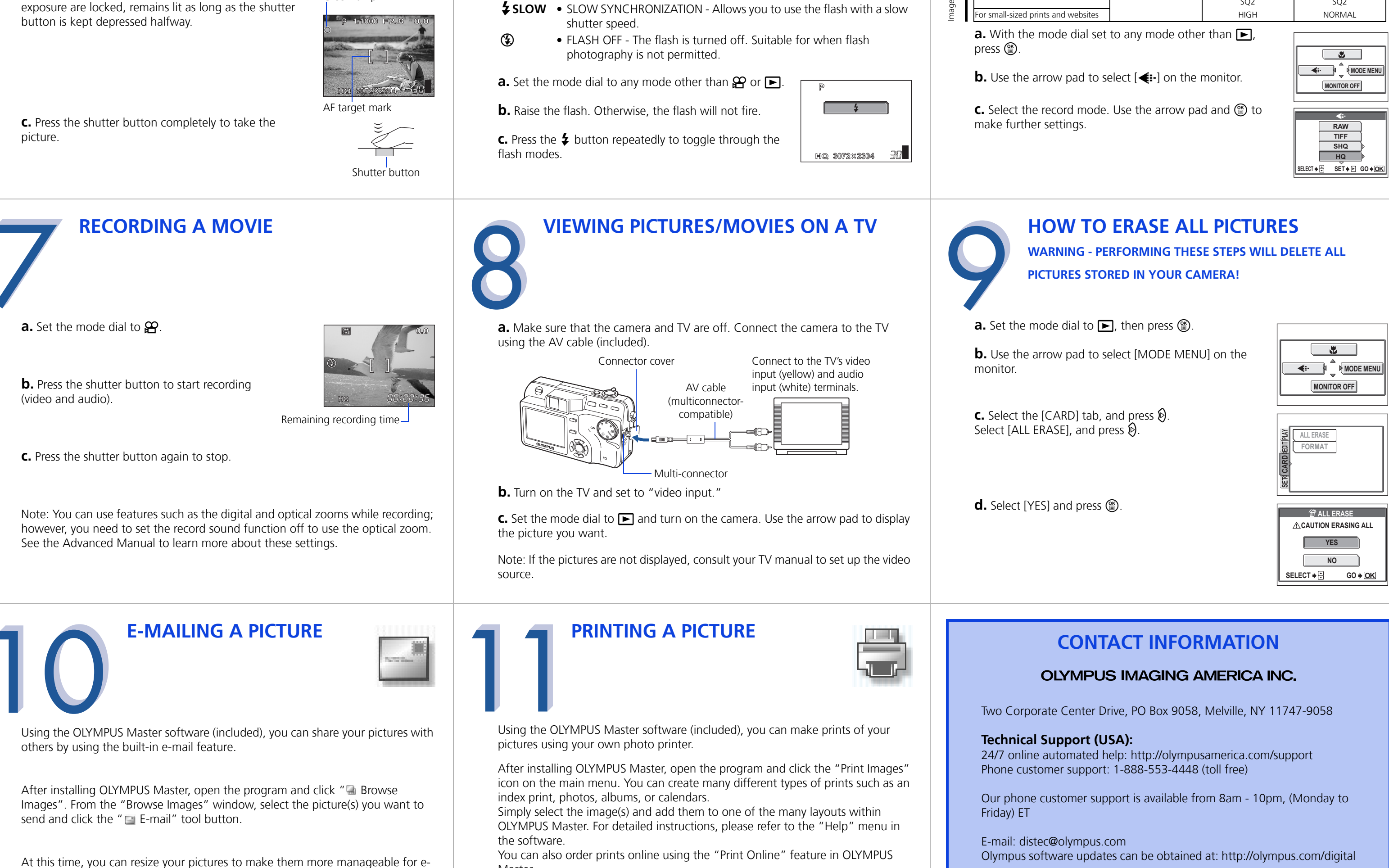

This camera features multiple flash modes. You can select the

- AUTO-FLASH The camera decides if the flash is needed (None)
- RED-EYE REDUCTION Reduces the incidence of red-eye by  $\odot$ emitting pre-flashes to shrink pupil size before taking the picture.
  - FILL-IN FLASH The flash always fires. Suitable for shooting pictures into strong light.
- **\$ SLOW** SLOW SYNCHRONIZATION Allows you to use the flash with a slow

### **IMAGE QUALITY MODES**

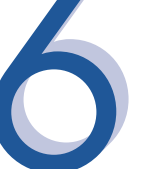

Your camera is equipped with multiple image quality modes, which determine the quality and image size of the pictures you take. Below is a general description of the commonly used modes. For a detailed description of all quality modes, refer to the Advanced Manual included on the CD-ROM.

| image | becomes | Clearer |
|-------|---------|---------|
|       |         |         |

| Compression<br>Application          | Uncompressed | Low<br>compression | High<br>compression |
|-------------------------------------|--------------|--------------------|---------------------|
| Select according to print size      | TIFF         | SHQ                | HQ                  |
|                                     | JPEG         | SQ1<br>HIGH        | SQ1<br>NORMAL       |
|                                     |              | SQ2                | SQ2                 |
| For small-sized prints and websites |              | HIGH               | NORMAL              |

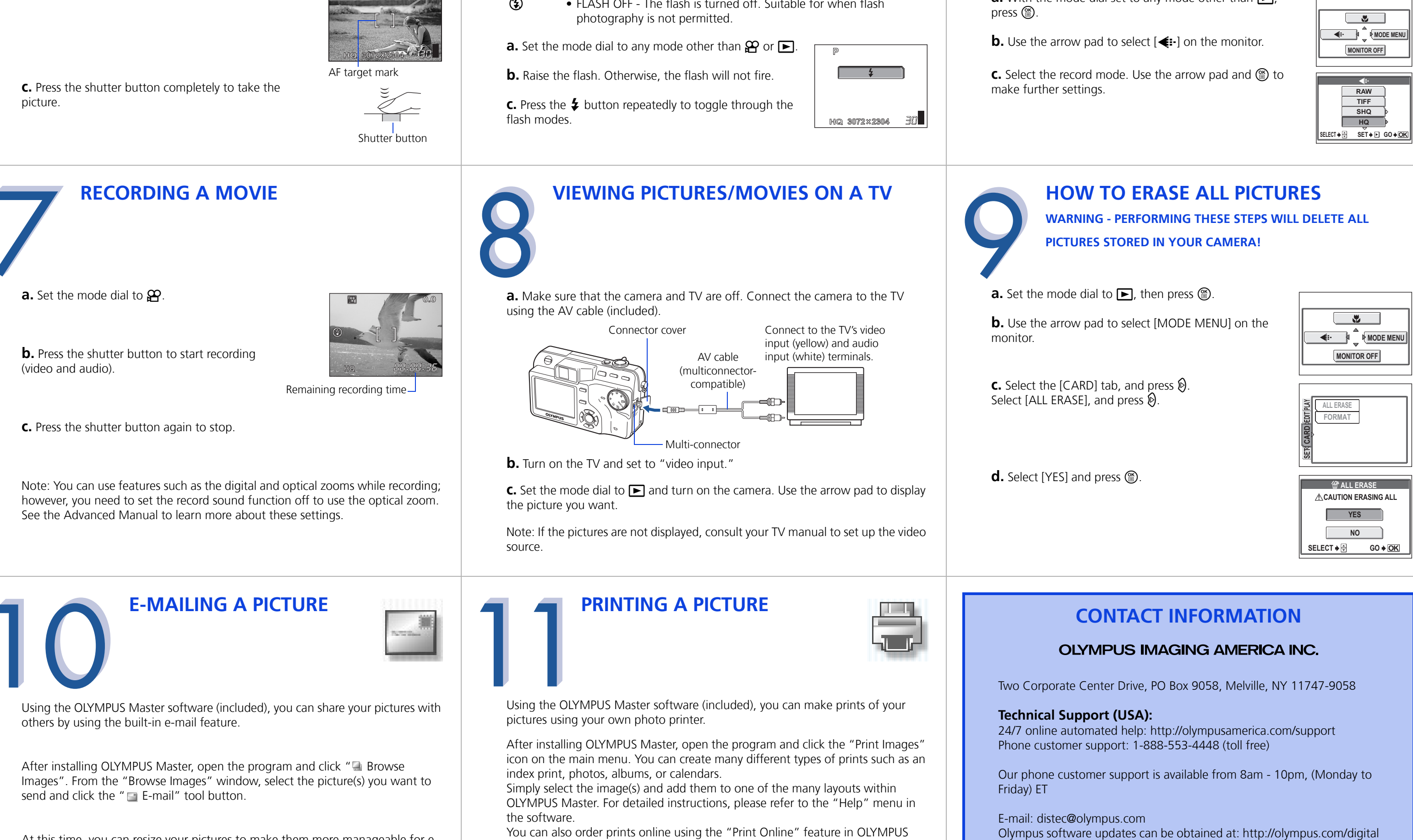

Green lamp

Alternatively, you can print your pictures by connecting your PictBridge\*compatible camera directly to a PictBridge\*-compatible printer, such as the Olympus P-10 Digital Photo Printer. This permits fast, easy printing without using

\* For detailed instructions on using PictBridge, please refer to your camera's Advanced Manual included in digital format on the CD-ROM.

**OLYMPUS**<sup>®</sup>